## 【一太郎 2012 承編】

## ■ツールパレットを自由な位置に配置するマル秘テク

文書編集に便利なツールパレットは、通常画面の右端に固定表示されています。ディスプ レイの大きさや使っている状況によっては、自由な位置に表示させたいという場合もある かもしれません。

そのようなときには、ツールパレットを編集画面の上に表示させましょう。こうすること で、ツールパレットをドラッグして画面上の自由な位置に配置できるようになります。

1. 基本編集ツールパレットの右側の 🧵 [メニュー] をクリックし、[フローティング] を選択します。

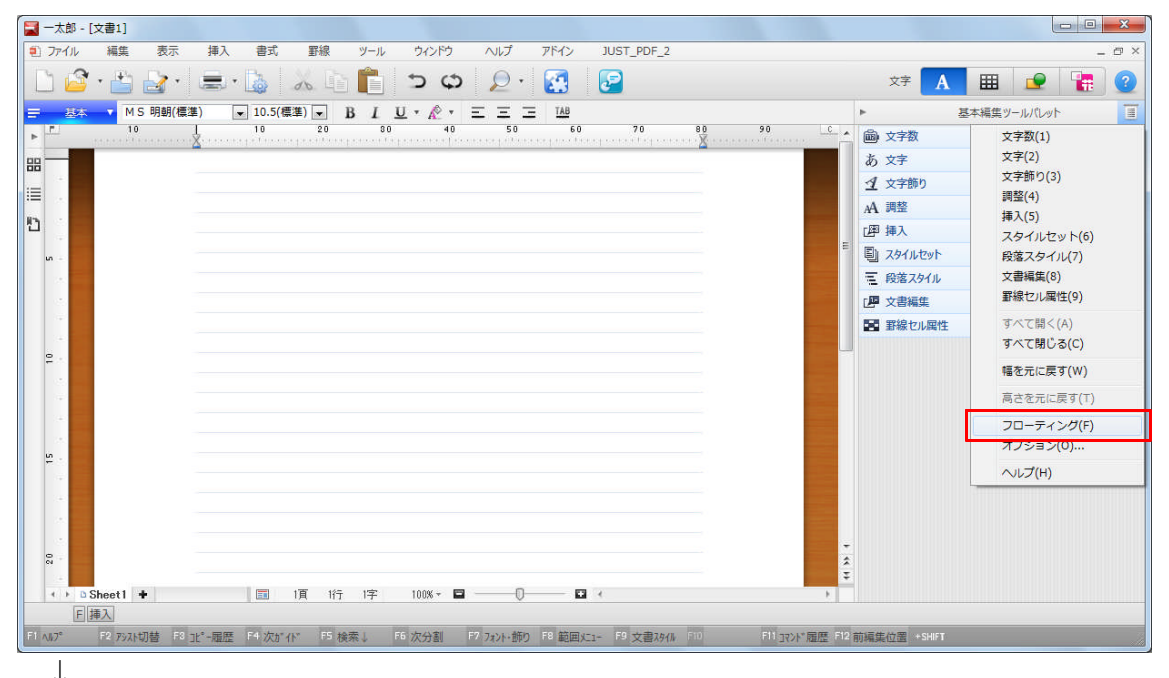

## 2. ツールパレットが編集画面の上に表示されます。

| 🔄 一太郎 - [文書1]                                                                                                    |                                                                                                    |
|----------------------------------------------------------------------------------------------------|----------------------------------------------------------------------------------------------------|
| 2) ファイル 福集 表示 挿入 書式 野根 ツール ウィンドウ ヘルブ アドイン JUST_PDF_2                                                                | - @ ×                                                                                                    |
| 🗋 🗳 · 🚔 🛃 · 📓 👗 🛍 💼 💼 ⊅ 🖨 🛃 🛃 🖉                                                                                     | ङ 🛕 🏛 👱 🚼 📀                                                                                                    |
| <u>〒 茲本 ▼</u> MS明朝(標準) ▼ 10.5(標準) ▼ B I U ▼ 於 ▼ 三 三 T Ш                                                             |                                                                                                    |
| 10 10 20 39 40 50 60 70 80<br>10 10 20 39 40 50 60 70 80                                                            | 90                                                                                                    |
|                                                                                                    |                                                                                                    |
|                                                                                                    |                                                                                                    |
|                                                                                                    | and the second second se |
|                                                                                                    |                                                                                                    |
| u                                                                                                    |                                                                                                    |
| あ 文字                                                                                                    | ·                                                                                                    |
|                                                                                                    |                                                                                                    |
| A 調整                                                                                                    |                                                                                                    |
| 「「「」「「」「」「」「」「」「」「」「」「」「」「」「」「」「」」「」「」「」                                                                            |                                                                                                    |
|                                                                                                    |                                                                                                    |
| 三般落スタイル                                                                                                    |                                                                                                    |
| 「理文書編集                                                                                                    |                                                                                                    |
| 「                                                                                                    |                                                                                                    |
|                                                                                                    |                                                                                                    |
|                                                                                                    |                                                                                                    |
|                                                                                                    |                                                                                                    |
|                                                                                                    |                                                                                                    |
|                                                                                                    |                                                                                                    |
|                                                                                                    |                                                                                                    |
|                                                                                                    |                                                                                                    |
| 11117721<br>F1 AN7" F2 752x切時 F3 11"-尾鹿 F4 次1" A" F5 检索」 F6 次分割 F7 752+節1 F8 範囲火1- F9 文書7674 F0 F11172X"尾鹿 F12 前編集件 | ≝ +SHIFT                                                                                                    |

- $\downarrow$
- 3. 周囲をドラッグすることで、ツールパレットの大きさを自由に変更できます。

| ■ 一太郎 - [文書1]                                                                                                    |                                               | L            | - 0 % |
|----------------------------------------------------------------------------------------------------|-----------------------------------------------|--------------|-------|
| プアイル 編集 表示 挿入 習式 新禄 ツール ワインドウ ヘルプ                                                                                                    | 7F42 JUST_PDF_2                               | _            | - 0 > |
| 🗋 🗳 · 📩 🛃 · 🚍 · 🐚 👗 🖄 👘 📘 🍃 🖨 🔎                                                                                                    |                                               | 文字 🛕 🏛 👱     |       |
| 三 茲本     ▼ MS 明朝(標準)     ▼ 10.5(標準)     ● B     I     U     × 心     × 三     Ξ       ▶     10     10     20     00       日     10     20     00 | 1 <u>88</u><br>40 50 68 78 80<br>X            | 90.<br>***** | c     |
|                                                                                                    | 基本編集ツールパレット           (m) 文字数         (m) 文字数 |              |       |
|                                                                                                    | あ文字                                           | ×            |       |
|                                                                                                    |                                               | ×            |       |
|                                                                                                    | AA 調整                                         | ×            |       |
|                                                                                                    | L图 挿入                                         | ~            |       |
|                                                                                                    | 国 スタイルセット                                     | ~            |       |
|                                                                                                    | 三 段落スタイル                                      | × .          |       |
|                                                                                                    | 「「「」文書編集                                      | ~            |       |
|                                                                                                    | 日                                             | Ť            |       |
| 、<br>♀<br><<br>◆ ▶ © Sheet1 ◆                                                                                                    |                                               |              | •     |
| F 挿入                                                                                                    |                                               |              |       |
| F1 ヘルフ° F2 アシスト切替 F8 ユピー屈歴 F4 次ガイド F5 検索↓ F6 次分割 F7 フォント・飾り                                                                                    | F8 範囲火1- F9 文書スタイル 「11 F11 37ント*履歴 F12 前      | 市編集位置 +SHIFT |       |

↓ 4. タイトル部分をドラッグすれば、自由な位置に配置できます。

| 🔄 一太郎 - [文書1]                                    |                                                                                                    |                                                                                                    |
|--------------------------------------------------|----------------------------------------------------------------------------------------------------|----------------------------------------------------------------------------------------------------|
| 27 イル 編集 表示 挿入 書式 野線 ツール                         |                                                                                                    | - @ ×                                                                                                    |
| 🗋 🗳 • 🖆 🌛 • 🚍 • 🐚 🕺 🖨 💼                          | ာမှ 🔎 🛃 📴                                                                                                    | x? 🚹 🏛 👱 🕌 😮                                                                                                    |
| 三 基本 ▼ MS明朝(標準) ▼ 10.5(標準) ▼ B I                 |                                                                                                    |                                                                                                    |
| · · · · · · · · · · · · · · · · · · ·            | 10 20 80 40 50 60 70<br>prinser producing monthly present producing device produced produced by the product of the produced produced by the produced by the produced produced by the produced by the produced by | in the second second seco |
|                                                  |                                                                                                    |                                                                                                    |
|                                                  |                                                                                                    |                                                                                                    |
| → 文字数<br>あ 文字<br>ダ 文字数<br>イ 文字飾り<br>イ 河陸<br>×    |                                                                                                    |                                                                                                    |
| 四挿入                                              |                                                                                                    |                                                                                                    |
| E 29111241                                       |                                                                                                    |                                                                                                    |
| 三 段落スタイル 🗸                                       |                                                                                                    |                                                                                                    |
| □■ 文書編集 ~                                        |                                                                                                    |                                                                                                    |
| 国  野線 セル属 性  ・ ・ ・ ・ ・ ・ ・ ・ ・ ・ ・ ・ ・ ・ ・ ・ ・ ・ |                                                                                                    |                                                                                                    |
|                                                  |                                                                                                    |                                                                                                    |
|                                                  | F6 次分割 F7 フォント・飾り F8 範囲に1- F9 文書スタイル F10 F11 37                                                                                                    | >>* 履歷 F12 前編集位置 + SHIFT                                                                                                    |